## (ISC)<sup>2</sup> Credential Verification

It has come to our attention that (ISC)<sup>2</sup> is no longer sends verification letters for the completion of their certifications that Excelsior College accepts for credit. Instead, they are now issuing a badge through Credly. Once students are awarded a Credly Badge, they can create an account and send a digital transcript to a third party. Students should use the itcertifications@excelsior.edu email when sending the transcript request to Excelsior.

\*\*\*Once the badge is in your account, you can send your Transcript by accessing your Credly Dashboard. From the dashboard select, the profile Icon drop-down menu in the upper right corner and select "Send Transcripts."

| 0 | Dashboard       |
|---|-----------------|
|   | View Profile    |
|   | Send Transcript |

Selecting "Send Transcripts" will bring you to a page that has a couple of fields for you to fill in. You'll also notice that some fields are already pre-populated with information from your account. Fill in your date of birth, recipient's information, and a custom message. In the custom message students must add one of the following: Excelsior Student ID#, D.O.B or address for proper ID verification.

| end your dig               | gital academic transcript               |                    |  |
|----------------------------|-----------------------------------------|--------------------|--|
| nall your academi          | c transcript with this easy process     |                    |  |
| Enter your full I          | egal name and date of birth             |                    |  |
| First Name *<br>Corey      |                                         |                    |  |
| Middle Name                |                                         |                    |  |
| Last Name *<br>Herkender   |                                         |                    |  |
| Birth Day<br>DD            | Birth Month<br>Select Month             | Birth Vear<br>YYYY |  |
|                            |                                         |                    |  |
| Institution or Organ       | nformation                              |                    |  |
|                            |                                         |                    |  |
| Recipient First Nam        | ha .                                    |                    |  |
| Recipient Last Nam         | Ne .                                    |                    |  |
| Recipient Email *          |                                         |                    |  |
| Subject *<br>Corey Herkend | der has shared their transcript with ye | ou via Acclaim     |  |
| Custom Message (5          | 0./ 1000 characters)                    |                    |  |
|                            |                                         |                    |  |
|                            |                                         |                    |  |

ABOUT CREDLY | REQUEST DEMO | TERMS | PRIVACY | DEVELOPERS | SUPPORT © COPYRIGHT 2021

Selecting "Continue" will bring you to a confirmation page. On this page, you'll want to doublecheck the information you've filled out and the custom message.